# Lenovo P-series Workstations Secure Erase

ThinkStation: P920-P720-P620-P520-P520c-P340-P330-P320 ThinkPad: P1-P15-P15v-P15s-P17-P14s-P53-P72-P73

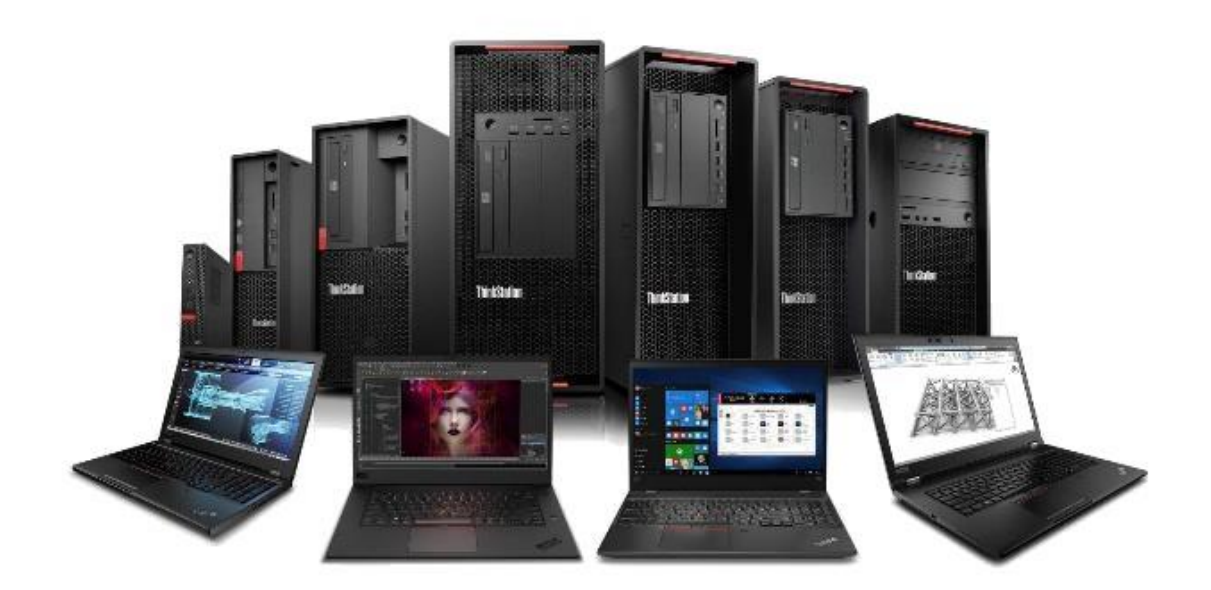

#### Contents

OVERVIEW

SECTION 1 – HOW TO SECURELY ERASE SATA and M.2 NVMe DRIVES USING THINKSTATION BIOS

SECTION 2 – HOW TO SECURELY ERASE DRIVES USING THINKPAD THINKSHIELD

SECTION 3 – DOCUMENT REVISION HISTORY

## Overview

The purpose of this document is to provide guidelines for users on how to securely erase SATA and M.2 drives in Lenovo ThinkStations P920, P720, P620, P520, P520c, P340, P330, P320 and Lenovo ThinkPads P1, P15, P15v, P15s, P17, P14s, P53, P72, P73.

### Section 1 – How To Securely Erase SATA Drives Using ThinkStation BIOS

The following instructions will cover the steps required to use ThinkStation BIOS to securely erase SATA HDD/SSD.

*Note 1:* Images represent newer platforms with graphical BIOS setup screens. BIOS interface on older platforms might appear different than the images shown.

*Note 2:* For the integrated secure erase feature to function correctly, any drive to be erased MUST be attached to one of the system's onboard SATA ports. To avoid erasing incorrect drives, Lenovo recommends the users to remove any drives not targeted for secure erase to ensure only intended drive is erased.

1. With the target drive connected to the system correctly, power on the system and keep pressing "F1" at the Lenovo splash screen to enter the BIOS setup.

|            | <ul> <li>System Summary</li> <li>System Time &amp; Date</li> </ul> |                                       |                   |
|------------|--------------------------------------------------------------------|---------------------------------------|-------------------|
| Start Menu | Machine Type and Model                                             | qwertyu                               |                   |
| (a) Main   | System Brand ID                                                    |                                       |                   |
| A Devices  | System Serial<br>Asset Tag Genera                                  | l Help                                |                   |
| 🖗 Advanced | System UUID Arro                                                   | ws : Move Between Options             | 57F8170F01        |
| D Power    | Ethernet MAC Ente                                                  | r : Select>Sub-Menu<br>: Change Value |                   |
| 🔒 Security | ME Firmware \ ESC<br>F1                                            | : [Şxit<br>: Help                     |                   |
| Startup    | Embedded Col F9                                                    | : Setup Defaults                      |                   |
|            | BIOS Revision                                                      | : save and Exit                       |                   |
| La exit    | Boot Block Re                                                      | ок                                    |                   |
|            | BIOS Date (MM)                                                     | 2 - 2                                 |                   |
|            | Preinstalled OS License                                            | Not Defined                           |                   |
| Lenovo     | OA3 License Key ID                                                 | NO DPK                                |                   |
|            | Language                                                           | English                               | ~                 |
| F1 Help    | ↑↓ Select Item                                                     | +/- Change Values                     | F9 Setup Defaults |
| ESC Exit   | ♦ Select Menu                                                      | Enter Select > Sub-Menu               | F10 Save and Exit |
|            |                                                                    |                                       |                   |

2. Navigate to the "Devices" tab and select the "ATA Drive Setup". Press enter.

|            | Serial Port Setup     Select this option to configure your system's serial port.     USB Setup     Select this option to configure your system's USB port.                                                                                                    | Í |
|------------|----------------------------------------------------------------------------------------------------|---|
| Start Menu | ATA Drive Setup     Select this option to configure your system's ATA drive.                                                                                                    |   |
| Advanced   | <ul> <li>&gt; Video Setup         Select this option to configure your system's video.</li> <li>&gt; Audio Setup         Select this option to configure your system's audio.</li> <li>&gt; Network Setup         Select this option to configure your system's network.</li> <li>&gt; PCI Express Configuration         <ul> <li>&gt; Intel(R) Thunderbolt</li> </ul> </li> </ul> |   |
| Lenovo.    | Select this option to configure your system's Intel Thunderbolt.      Select this option to configure your system's Intel Thunderbolt.      Select Ttem +/- Change Values F9 Setup Defaults     Select Nenu Enter Select > Sub-Menu F10 Save and Exit      Varian 2 20 0019 (consister U.2000 Available Materiane International)))                                                 |   |

3. Make sure the "Configure SATA as" option is set to "AHCI".

|                     | < ←                                                                                                    |                                        | ĺ |
|---------------------|----------------------------------------------------------------------------------------------------|----------------------------------------|---|
|                     | ATA Drive Setup                                                                                                    |                                        |   |
| Start Menu          | SATA Controller<br>Select whether to enable or disable SATA controller.                                                                                                    | Enabled 🗸                              |   |
| G Main              | SATA Drive 1<br>Select whether to enable or disable SATA drive 1.                                                                                                    | Enabled 🗸                              |   |
| A dyanced           | SATA Drive 2<br>Select whether to enable or disable SATA drive 2.                                                                                                    | Enabled 🗸                              |   |
| Power               | SATA Drive 3<br>Select whether to enable or disable SATA drive 3.                                                                                                    | Enabled 🗸                              |   |
| Security            | SATA Drive 4<br>Select whether to enable or disable SATA drive 4.                                                                                                    | Enabled 🗸                              |   |
| → Exit              | SATA Drive 4 Hot-Plug Support<br>Select whether to enable or disable hot-plug for this port.                                                                                                    | Disabled 🗸                             |   |
| Lenovo              | Configure SATA as<br>Select AHCI/RAID/Intel(R) RST with Intel(R) Optane Mode.<br>NOTE:<br>Device driver support is required for AHCI or RAID or Intel(R) RST with<br>Intel(R) Optane.<br>Demending on how the bard disk image was installed changing this setting | AHCI                                   |   |
| F1 Help<br>ESC Exit | ↑↓         Select Item         +/-         Change Values           ◆→         Select Menu         Enter         Select > Sub-Menu                                                                                                    | F9 Setup Defaults<br>F10 Save and Exit |   |

- Lenovo
- 4. For users referring this document to securely erase NVMe drives, navigate to the "Devices" tab and select the "NVMe Setup". Press enter.

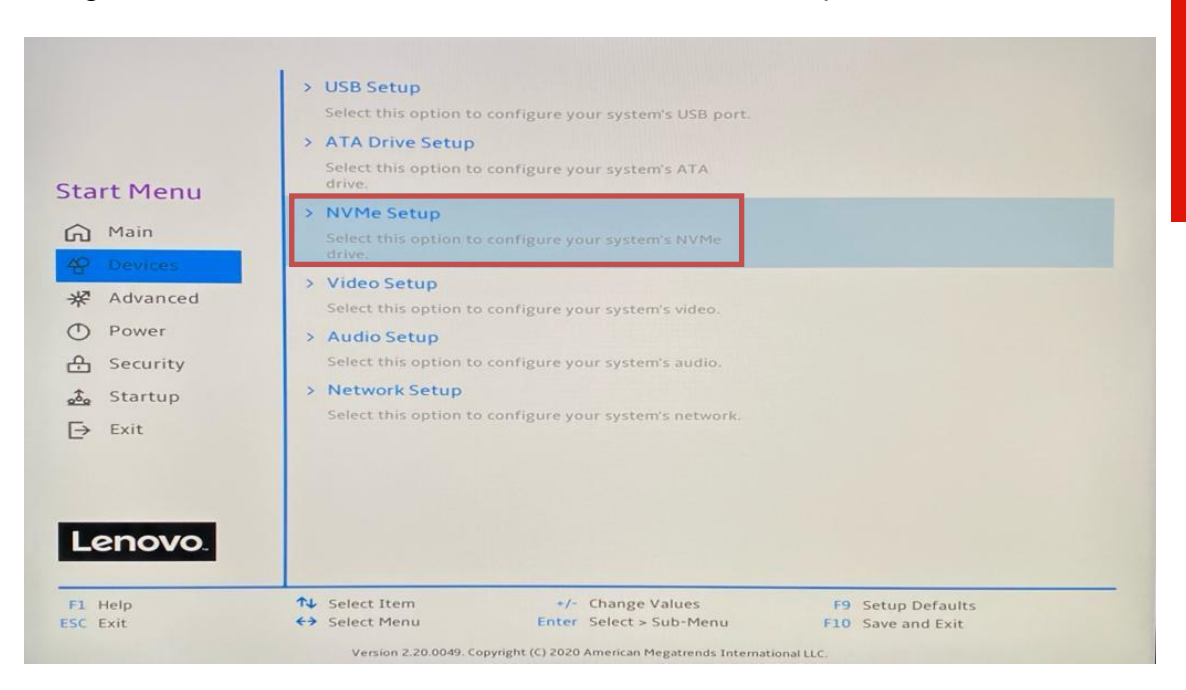

5. Make sure the "NVMe RAID Mode" is set to "Disabled".

|            | NVMe Setup                                                                                                    |                   |
|------------|----------------------------------------------------------------------------------------------------|-------------------|
| Start Menu | NVMe RAID Mode<br>Select whether to enable or disable NVMe RAID mode.<br>NOTE:<br>Device driver support is required for NVMe<br>RAID.Depending on how the hard disk image was<br>installed, changing this setting may prevent the<br>system from booting. System should be installed on<br>First array if the system is booted from AMD-RAID<br>Array. | Disabled          |
| F1 Help    | ↑↓ Select Item +/- Change Values                                                                                                    | F9 Setup Defaults |

6. Use the arrow key to highlight the "Security" tab.

|                                                                                            | Supervisor Password<br>Power-On Password                                                                                                    | Not Installed<br>Not Installed                       |
|--------------------------------------------------------------------------------------------|----------------------------------------------------------------------------------------------------|------------------------------------------------------|
|                                                                                            | System Management Password                                                                                                    | Not Installed                                        |
| Start Menu<br>슈 Main<br>谷 Devices                                                          | Set Supervisor Password<br>Select this line to set, change, or delete the Supervisor Password.<br>NOTE:<br>To delete Supervisor Password, enter blank fields for each new pas<br>line item.<br>Set Power-On Password                                                                                                    | ssword                                               |
| ☆     Advanced       ①     Power       合     Security       ▲     Startup       →     Exit | Select this line to set, change, or delete the Power-On Password.<br>NOTE:<br>To delete Power-On Password, enter blank fields for each new pass<br>line item.<br>Set System Management Password<br>Select this line to set, change, or delete the System Management F<br>(SMP).<br>NOTE:<br>To delete System Management Password, enter blank fields for ea<br>password line item. | sword<br>Password<br>Ich new                         |
| Lenovo.                                                                                    | <ul> <li>System Management Password Access Control</li> <li>System Management Password prevents unauthorized user from a<br/>BIOS Setup in default.</li> </ul>                                                                                                    | uccessing                                            |
| F1 Help<br>ESC Exit                                                                        | NJ     Select Item     +/-     Change Vi       €→     Select Menu     Enter     Select > Si                                                                                                    | alues F9 Setup Defaults<br>ub-Menu F10 Save and Exit |
|                                                                                            | Version 2.20.0049. Copyright (C) 2020 American Megatrends Inter                                                                                                    | mational LLC.                                        |

7. Use the down arrow to select the "Hard Disk Password" option, then press enter.

|                                          | Smart USB Protection could block copying data from the computer to the<br>USB storage device in Windows<br>Read Only mode: the user can copy data from USB storage device to the<br>Computer but cannot copy data from the computer to USB storage device<br>No Access mode: the user cannot use USB storage device in Windows                                                                                                    | ^ |
|------------------------------------------|----------------------------------------------------------------------------------------------------|---|
| Start Menu                               |                                                                                                    |   |
| Main                                     | > Hard Disk Password<br>Configure hard disk password.                                                                                                    |   |
| ♀ Devices<br>∦ Advanced                  | > TCG Feature Setup<br>Contains TCG security features.                                                                                                    |   |
| <ul><li>Power</li><li>Security</li></ul> | > System Event Log                                                                                                    |   |
| 🙇 Startup<br>🕞 Exit                      | > Secure Boot<br>Customizable Secure Boot settings                                                                                                    |   |
| -                                        | > Computrace                                                                                                    |   |
| Lenovo                                   | Device Guard Device Guard enables PCs to be protected against malware by introducing a collective set of restrictions on a device across several technologies. [Enabled[CPU Virunization Technology be enabled. J CDMU, Suchas Intel VT.d. AMD.Vi be enabled. Secure here the enabled. J CDMU, Suchas Intel VT.d. AMD.Vi be enabled. Secure here the enabled. J CDMU, Suchas Intel VT.d. AMD.Vi be enabled. Secure here the enabled. J CDMU, Suchas Intel VT.d. AMD.Vi be enabled. Secure here the enabled. J CDMU, Suchas Intel VT.d. AMD.Vi be enabled. Secure here the enabled. J CDMU, Suchas Intel | ~ |
| F1 Help<br>ESC Exit                      | ↑↓         Select Item         +/-         Change Values         F9         Setup Defaults           ◆→         Select Menu         Enter         Select > Sub-Menu         F10         Save and Exit                                                                                                    |   |

 In order to secure erase a drive permanently, a password must be assigned to the drive. If a password is already assigned to the drive, skip to STEP 10. Otherwise, highlight "SATA Drive X Password" or "M.2 Drive X Password" (In case erasing M.2 drive. Where X = drive number to be erased) and press enter.

|                     |      | $\leftarrow$                                                                                    |                                                            |                                       |           |                                 |   |
|---------------------|------|-------------------------------------------------------------------------------------------------|------------------------------------------------------------|---------------------------------------|-----------|---------------------------------|---|
|                     |      | Hard Disk Passwo                                                                                | rd                                                         |                                       |           |                                 |   |
| Start M             | lenu | SATA Drive 1 Password<br>Hard Disk Password prevents una<br>on the Hard Disk. In addition to th | [Disabled]<br>uthorized users from<br>he User Password, an | accessing the data<br>optional Master |           |                                 |   |
| 선 Devic             | ces  | Password can be used to recover t<br>NOTE:<br>If several disks are present, sugg<br>same.       | est to set all Hard Disl                                   | ssword is lost.<br>Passwords to the   |           |                                 |   |
| Powe                | er   | SATA Drive 3 Password<br>Hard Disk Password prevents una<br>on the Hard Disk. In addition to t  | [Disabled]<br>uthorized users from<br>he User Password, an | accessing the data<br>optional Master |           |                                 |   |
| 🚵 Start             | up   | Password can be used to recover to<br>NOTE:<br>If several disks are present, sugge<br>same.     | the disk if the User Pa<br>est to set all Hard Disl        | ssword is lost.<br>Passwords to the   |           |                                 |   |
| L→ Exit             |      | Require HDP on System Boo                                                                       | t                                                          | e Hard Dick is in lock                | Auto      |                                 | ~ |
| Len                 | OVO. | [No] - HDP will not be required. H<br>hard disk is attached to a differer                       | owever, HDP will be re<br>to system.                       | quired when the                       |           |                                 |   |
| F1 Help<br>ESC Exit |      | ★ Select Item ★ Select Menu                                                                     | +/-<br>Enter                                               | Change Values<br>Select > Sub-Menu    | F9<br>F10 | Setup Defaults<br>Save and Exit |   |

9. A "Setup Confirmation" box will appear. Select "User" and press enter.

Note: Users can also select User + Master password option. At minimum, a user password is required for the secure erase feature to work.

|                                                                           | ←<br>Hard Disk Passwo                                                                                                    | ord                                                                                                    |                                        |
|---------------------------------------------------------------------------|----------------------------------------------------------------------------------------------------|----------------------------------------------------------------------------------------------------|----------------------------------------|
| Start Menu<br>Main<br>Devices<br>Advanced<br>Power<br>Security<br>Startup | SATA Drive 1 Password<br>Hard Disk Password prevents un<br>on the Hard Disk<br>NOTE:<br>It several disks a<br>same.<br>Setul<br>Require HDP c<br>[Auto] - Hard Dr<br>status when the<br>[No] - HDP will n<br>hard disk is atta | [Disabled]<br>authorized users from accessing the data<br>p Confirmation<br>elect "User" only or "User + Master"                                    | ~                                      |
| Exit<br>Lenovo.                                                           | <ul> <li>Security Erase T</li> <li>Select this option to security era<br/>when corresponding hard disk p</li> <li>Select Item</li> <li>Select Item</li> </ul>                                                                  | User + Master<br>User + Master<br>use HDD data. The items are only available<br>assword is present.<br>+/- Change Values<br>Enter Select > Sub-Menu | F9 Setup Defaults<br>F10 Save and Exit |
| F1 Help<br>ESC Exit                                                       | 11↓ Select Item<br>♦ Select Menu                                                                                                    | +/- Change Values<br>Enter Select > Sub-Menu                                                                                                    | F9 Setup Defaults<br>F10 Save and Exit |

10. A "Set User Password" box will be prompted. Choose a temporary password and confirm it. Press enter or select "Yes" to continue.

| н              | ard Disk Password                        |                         |                   |   |
|----------------|------------------------------------------|-------------------------|-------------------|---|
|                |                                          |                         |                   |   |
| Start Menu sa  |                                          |                         |                   |   |
| Ha<br>Main on  | Set User Password                        |                         |                   |   |
| 수 Devices NO   |                                          |                         |                   |   |
| 🛠 Advanced     | Enter New Password                       |                         |                   |   |
| D Power        | *****                                    |                         |                   |   |
| E Security [At | Confirm New Password                     |                         | luto              | ~ |
| 📩 Startup      | *****                                    |                         |                   |   |
| Exit           |                                          |                         |                   |   |
| > Se           |                                          | Ves No                  |                   |   |
| Se             | l≥                                       |                         |                   |   |
| Lenovo         | en corresponding nora a sic passirora is | present.                |                   |   |
|                |                                          |                         |                   |   |
| F1 Help        | N Select Item                            | +/- Change Values       | F9 Setup Defaults |   |
| ESC Exit       | €→ Select Menu                           | Enter Select > Sub-Menu | F10 Save and Exit |   |

11. A "Setup Notice" box will be prompted displaying that the changes have been saved. Press "Continue".

|                                                                                         | $\leftarrow$                                                                                                    |                                                                                              |                                        |
|-----------------------------------------------------------------------------------------|----------------------------------------------------------------------------------------------------|----------------------------------------------------------------------------------------------|----------------------------------------|
|                                                                                         | Hard Disk Passwo                                                                                                    | rd                                                                                           |                                        |
| Start Menu       Main       Avanced       Power       Security       Startup       Exit | SATA Drive 1 Password<br>Hard Disk Password prevents uni-<br>on the Hard Dist<br>Password can be<br>NOTE<br>If several disks a<br>same.<br>Require HDP c<br>[Auta] - Hard Dis<br>status when the<br>[No] - HDP will r<br>hard disk is attay | [Disabled]<br>uthorized users from accessing the data<br>o Notice<br>nanges have been saved. | ~                                      |
|                                                                                         | <ul> <li>Security Erase T<br/>Select this option to security era<br/>when corresponding hard disk pa</li> </ul>                                                                                                    | se HDD data. The items are only available<br>sssword is present.                             |                                        |
| Lenovo                                                                                  |                                                                                                    |                                                                                              |                                        |
| F1 Help<br>ESC Exit                                                                     | <ul><li>Nelect Item</li><li>Select Menu</li></ul>                                                                                                    | +/- Change Values<br>Enter Select > Sub-Menu                                                 | F9 Setup Defaults<br>F10 Save and Exit |
|                                                                                         | Version 2.20,004                                                                                                    | 9. Copyright (C) 2020 American Megatrends International LLC.                                 |                                        |

12. At this point, the system needs to be rebooted for the changes to take effect. Press "F10" function key to save and exit the BIOS setup.

|                                                                                            | ←<br>Hard Disk Password                                                                                                    |                   |
|--------------------------------------------------------------------------------------------|----------------------------------------------------------------------------------------------------|-------------------|
| Start Menu<br>Main<br>Povices<br>Advanced<br>Power<br>Security<br>Security<br>Exit<br>Exit | SATA Drive 1 Password [User]<br>Hard Disk Password prevents unauthorized users from accessing the data<br>on the Hard Ois<br>Password and Reset<br>I' several disks a<br>and Disk Password of Reset<br>Password disks and<br>Require HDP of<br>No<br>Security Erase<br>Security Erase<br>Mode Security erase HDD data. The items are only available<br>when corresponding hard disk password is present. | ~                 |
| F1 Help<br>ESC Exit                                                                        | 1     1     Select Item     +/-     Change Values     F9     Setup Do       €→     Select Menu     Enter     Select > Sub-Menu     F10     Save and                                                                                                    | efaults<br>d Exit |

13. Once the system starts to reboot, press "F1" at Lenovo splash screen to enter the BIOS setup again. If the system prompts to enter the "Hard Disk Password", enter the temporary password created in STEP 6.

| System Security: Hard Disk Password Required Enter System SATA Drive 1 User Password  Free State State | System Security: Hard Disk Password Required Enter System SATA Drive 1 User Password Off Keyboard Layout Yes No                                                                                                    |                         |                    |                 |                   |
|----------------------------------------------------------------------------------------------------|----------------------------------------------------------------------------------------------------|-------------------------|--------------------|-----------------|-------------------|
| System Security: Hard Disk Password Required Enter System SATA Drive 1 User Password Off Keyboard Layout Yes No                                                                                                    | System Security: Hard Disk Password Required  Enter System SATA Drive 1 User Password  Fitter System Sata Drive 1 User Password  Fitter State State St |                         |                    |                 |                   |
| Enter System SATA Drive 1 User Password Show Password Off  Keyboard Layout English Yes No                                                                                                    | Enter System SATA Drive 1 User Password  Show Password  Off  Keyboard Layout  Yes No                                                                                                    | System Security: Haro   | l Disk Password Re | equired         |                   |
| Keyboard Layout English 🗸                                                                                                    | Keyboard Layout English 🗸                                                                                                    | Enter System SATA Drive | 1 User Password    |                 | Show Password Off |
| Yes No                                                                                                    | Yes No                                                                                                    |                         |                    | Keyboard Layout | English 🗸         |
|                                                                                                    |                                                                                                    |                         | Yes                | No              |                   |
|                                                                                                    |                                                                                                    |                         |                    |                 |                   |
|                                                                                                    |                                                                                                    |                         |                    |                 |                   |

|            |          | BIOS Password At System Boot                                                                                                    | Yes      |                | ~ |
|------------|----------|----------------------------------------------------------------------------------------------------|----------|----------------|---|
|            |          | [Yes] The system prompts for passwords when the system starts from the<br>full off or hibernate state.<br>[No] Passwords are not prompted and continue to boot the OS. To prevent<br>unauthorized access to the system, recommend to set user authentication<br>on the OS. |          |                |   |
| Start Menu |          | BIOS Password At Reboot                                                                                                    | No       |                | ~ |
| Ju         | renena   | If "No" is selected, the Power-On Password will not be required when system                                                                                                    |          |                |   |
| G          | Main     | DIOC Dessured At Deet Davise List                                                                                                    |          |                |   |
| 49         | Devices  | If Yes and a supervisor password is set, the user will be prompted for a                                                                                                    | No       |                | ~ |
| -          | Advanced | password when F12 is pressed during POST.                                                                                                    |          |                |   |
| 不          | Auvanceu | Smart USB Protection                                                                                                    | Disabled |                | ~ |
| Ο          | Power    | Smart USB Protection could block copying data from the computer to the<br>USB storage device in Windows                                                                                                    |          |                | 8 |
|            | Security | Read Only mode: the user can copy data from USB storage device to the<br>Computer but cannot copy data from the computer to USB storage device                                                                                                    |          |                |   |
| a de       | Startup  | No Access mode: the user cannot use USB storage device in Windows                                                                                                    |          |                |   |
| ⊳          | Exit     |                                                                                                    |          |                |   |
|            |          | > Hard Disk Password                                                                                                    |          |                |   |
|            |          | Configure hard disk password.                                                                                                    |          |                |   |
|            | enovo    | > TCG Feature Setup                                                                                                    |          |                |   |
| 3          |          | Contains TCG security features.                                                                                                    |          |                |   |
| Fl         | Help     | ↑↓ Select Item +/- Change Values                                                                                                    | F9       | Setup Defaults |   |
| ESC        | Exit     | ←→ Select Menu Enter Select > Sub-Menu                                                                                                    | F10      | Save and Exit  |   |
|            |          | Version 2.20.0049. Convrint! (*) 2020. American Menatrands International II.C                                                                                                    |          |                |   |

15. Highlight the "Security Erase HDD Data" and press enter. Select "Erase SATA Drive X Data" to wipe the drive.

Warning: In case of multiple drives present in the system, users need to make sure of selecting the correct drive for secure erase.

| ~      |
|--------|
| faults |
|        |

rsion 2.20.0049. Copyright (C) 2020 American Megatrends Internatio

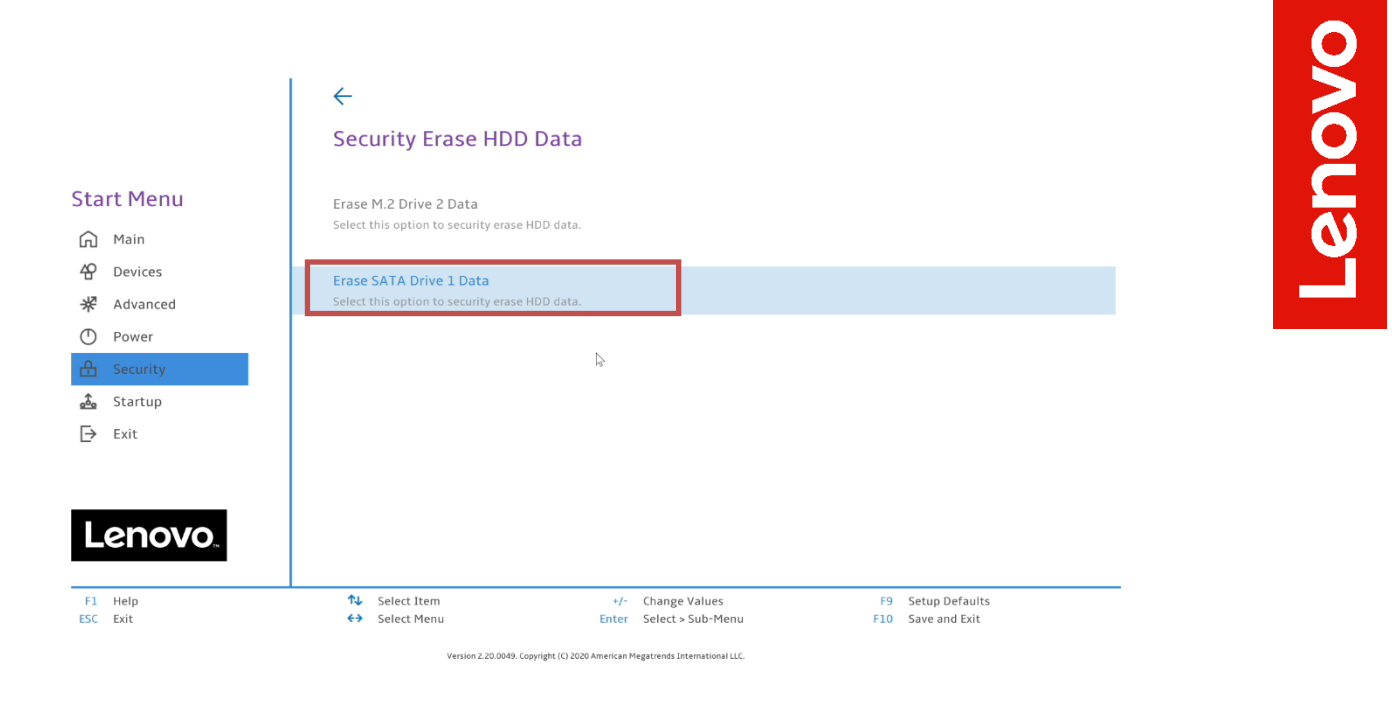

16. A "Setup Warning" box will appear as a final warning to the user before erasing the data from the drive permanently. Select "Yes" to proceed.

| Start Menu <ul> <li>Main</li> <li>Devices</li> <li>Advanced</li> <li>Power</li> <li>Security</li> <li>Startup</li> </ul> | ←<br>Security Eras<br>Erase M.2 Drive 2 Da<br>Select this option to sec<br>Erase SATA Dr<br>Select this optio | e HDD Data<br>a<br>arity erase HDD data.<br>Setup Warning<br>All HDD data will be erased and the hard disk<br>password will be deleted. Do you really want to<br>continue?<br>P |           |                                 |  |
|----------------------------------------------------------------------------------------------------|----------------------------------------------------------------------------------------------------|----------------------------------------------------------------------------------------------------|-----------|---------------------------------|--|
| Exit<br>Exit<br>Lenovo.                                                                                                  | î↓ Select Item<br>€→ Select Menu                                                                              | Yes No<br>+/- Change Values<br>Enter Select > Sub-Menu                                                                                                    | F9<br>F10 | Setup Defaults<br>Save and Exit |  |

17. Input the temporary password created in STEP 6, and press enter.

Warning: Proceeding with this step will erase all data from the selected drive and cannot be undone.

|                                                                                                    | <i>←</i>                                                    |                                                         |                                                               |
|----------------------------------------------------------------------------------------------------|-------------------------------------------------------------|---------------------------------------------------------|---------------------------------------------------------------|
|                                                                                                    | Security Erase HDD                                          | Data                                                    |                                                               |
| Start Menu                                                                                                    | Era<br>Sei Please Input User HDI                            | P                                                       |                                                               |
| <ul> <li>Main</li> <li>Control Main</li> <li>Control Main</li></ul> | Era Please Input User H                                     | HDP                                                     | -                                                             |
| Power<br>Becurity                                                                                                    |                                                             | Þ                                                       |                                                               |
| 📩 Startup<br>[→ Exit                                                                                                    |                                                             |                                                         |                                                               |
|                                                                                                    |                                                             | Yes No                                                  |                                                               |
| Lenovo                                                                                                    |                                                             |                                                         |                                                               |
| F1 Help<br>ESC Exit                                                                                                    | <ul> <li>Number Select Item</li> <li>Select Menu</li> </ul> | +/- Change Values<br>Enter Select > Sub-Menu            | <ul><li>F9 Setup Defaults</li><li>F10 Save and Exit</li></ul> |
|                                                                                                    | Version 2.20.0049. Co                                       | pyright (C) 2020 American Megatrends International LLC. |                                                               |

18. A progress bar will appear to display the secure erase progress.

Note: Users should not unplug the system during this process.

|                                                                                                    | $\leftarrow$                                 |                                                                                                    |           |                                 |
|----------------------------------------------------------------------------------------------------|----------------------------------------------|----------------------------------------------------------------------------------------------------|-----------|---------------------------------|
|                                                                                                    | Security                                     | / Erase HDD Data                                                                                                    |           |                                 |
| Start Menu<br>Main<br>Ar<br>Devices<br>Advanced<br>Power<br>Composed<br>Security<br>Startup<br>Composed<br>Startup<br>Composed<br>Exit | Erase M.2 D<br>Select this opt               | rive 2 Data<br>ion to security erase HDD data.<br>Warning<br>Security erase is in progress, please don't turn off the<br>computer!<br>Progress: 1%                                   | 2         |                                 |
| Lenovo                                                                                                    |                                              |                                                                                                    |           |                                 |
| F1 Help<br>ESC Exit                                                                                                    | <ul><li>↑↓ Select</li><li>↔ Select</li></ul> | Item         +/-         Change Values           Menu         Enter         Select > Sub-Menu           Version 2.20.0049, Copyright (C) 2020 American Hegstrends International LLC. | F9<br>F10 | Setup Defaults<br>Save and Exit |

19. Once the secure erase process completes, a new confirmation box will be prompted stating "System will reset to make changes take effect". Press enter to reboot the system.

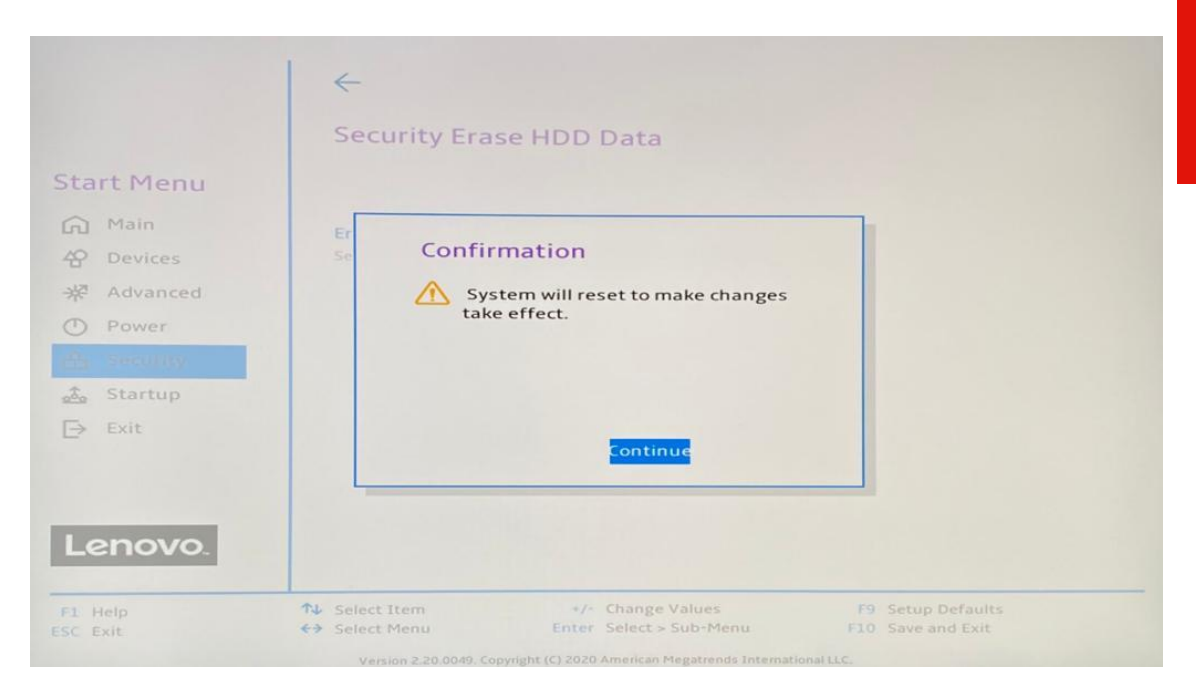

20. At this point, the erase procedure is complete. The system can be powered down, and the drive can safely be removed from the system. Repeat the process for any additional drives that might need to be securely erased.

## Section 2 – How To Securely Erase Drives Using ThinkPad's ThinkShield

The following instructions will cover the steps required to use ThinkShield feature in ThinkPad BIOS to securely erase storage drives.

1. Boot into BIOS by pressing function "F1" key at the Lenovo splash screen.

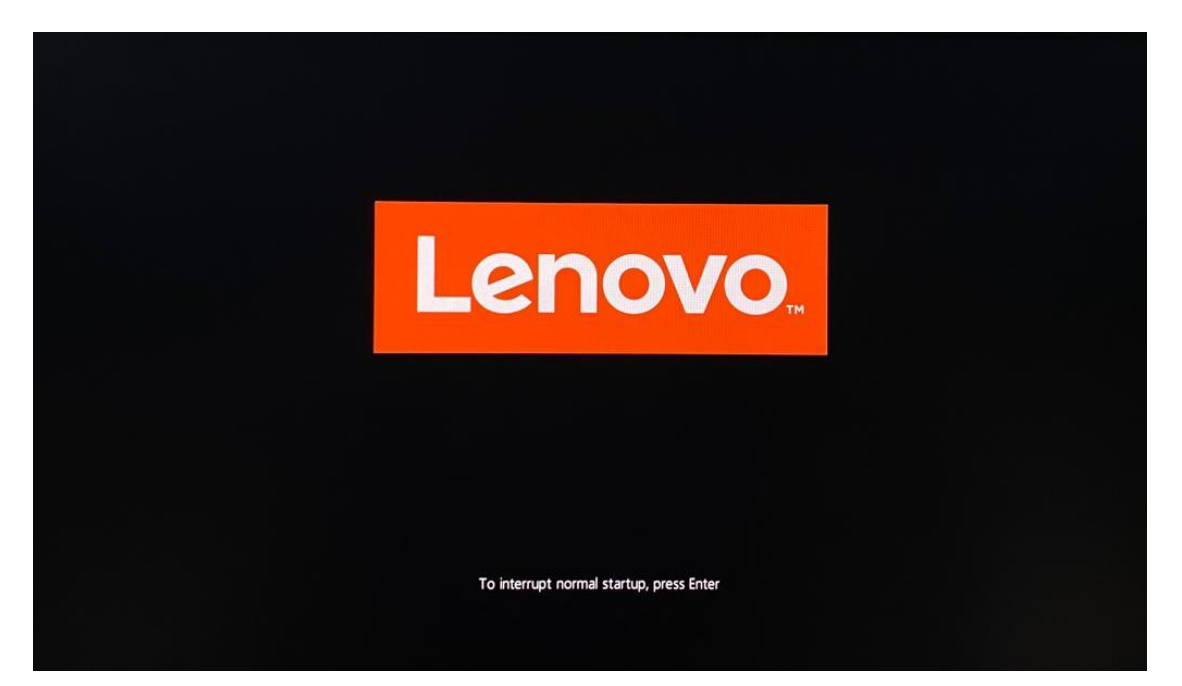

2. Once inside the BIOS setup, tab over to the "Security" menu and select "ThinkShield secure wipe".

| ThinkPad                                               | Security                                                                                                    |
|--------------------------------------------------------|----------------------------------------------------------------------------------------------------|
| Setup<br>슈 Main<br>아 Config<br>① Date/Time             | <ul> <li>→ Password</li> <li>→ Fingerprint</li> <li>→ Security Chip</li> <li>→ UEFI BIOS Update Option</li> <li>→ Memory Protection</li> <li>→ Virtualization</li> <li>→ 1/O Port Access</li> </ul> |
| ▲     Security       ▲     Startup       ♥     Restart | → Internal Device Access     → Absolute Persistence® Module     → Secure Boot     → Intel® SGX                                                                                                    |
| Lenovo.                                                | Povice Guard      ThinkShield secure wipe      F9 Setup Defaults      Esc Back      F10 Save and Exit                                                                                               |

3. Confirm the "ThinkShield secure wipe in App Menu" is set to enabled.

| ThinkPad                                                             | Security ThinkShield secure wipe      |          |                   |
|----------------------------------------------------------------------|---------------------------------------|----------|-------------------|
| Setup                                                                | > ThinkShield secure wipe in App Menu | [        | on<br>R           |
| 品 Main<br>않 Config                                                   |                                       |          |                   |
| • Date/Time                                                          |                                       |          |                   |
| <ul> <li>▲ Security</li> <li>▲ Startup</li> <li>◆ Restart</li> </ul> |                                       |          |                   |
| Lenovo.                                                              | F9 Setup Defaults                     | Esc Back | F10 Save and Exit |

4. Save and exit the BIOS setup by pressing the "F10" function key. On reboot, boot into the "boot menu" by pressing the "F12" function key at the Lenovo splash screen.

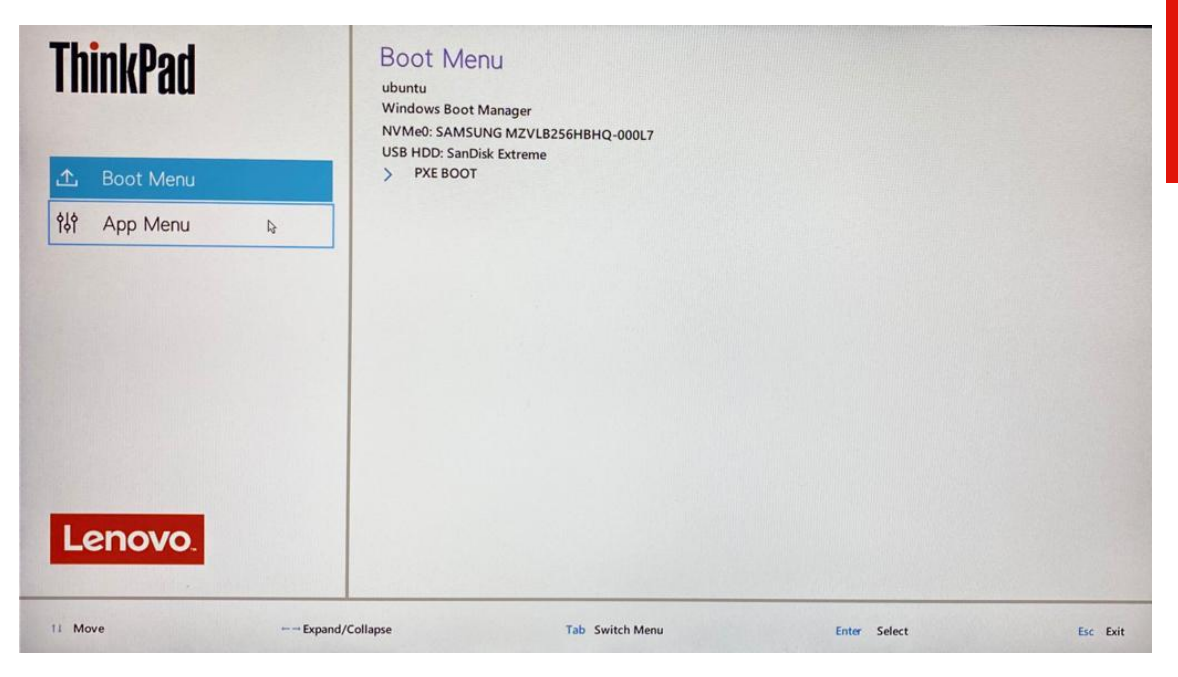

Lenovo

5. Tab over to the "App Menu" and select "ThinkShield secure wipe" option.

| ThinkPad         ∴       Boot Menu         於       App Menu | App Menu<br>ThinkShield secure wipu<br>actup<br>Diagnostic Splash Scree<br>Lenovo Diagnostics<br>Regulatory Information | en<br>n          |              |          |
|-------------------------------------------------------------|----------------------------------------------------------------------------------------------------|------------------|--------------|----------|
|                                                             |                                                                                                    |                  |              |          |
| Lenovo.                                                     | Expand/Collapse                                                                                                    | Tab. Switch Menu | Enter Select | Esc Exit |

6. Select the storage device to be erased and press "Next".

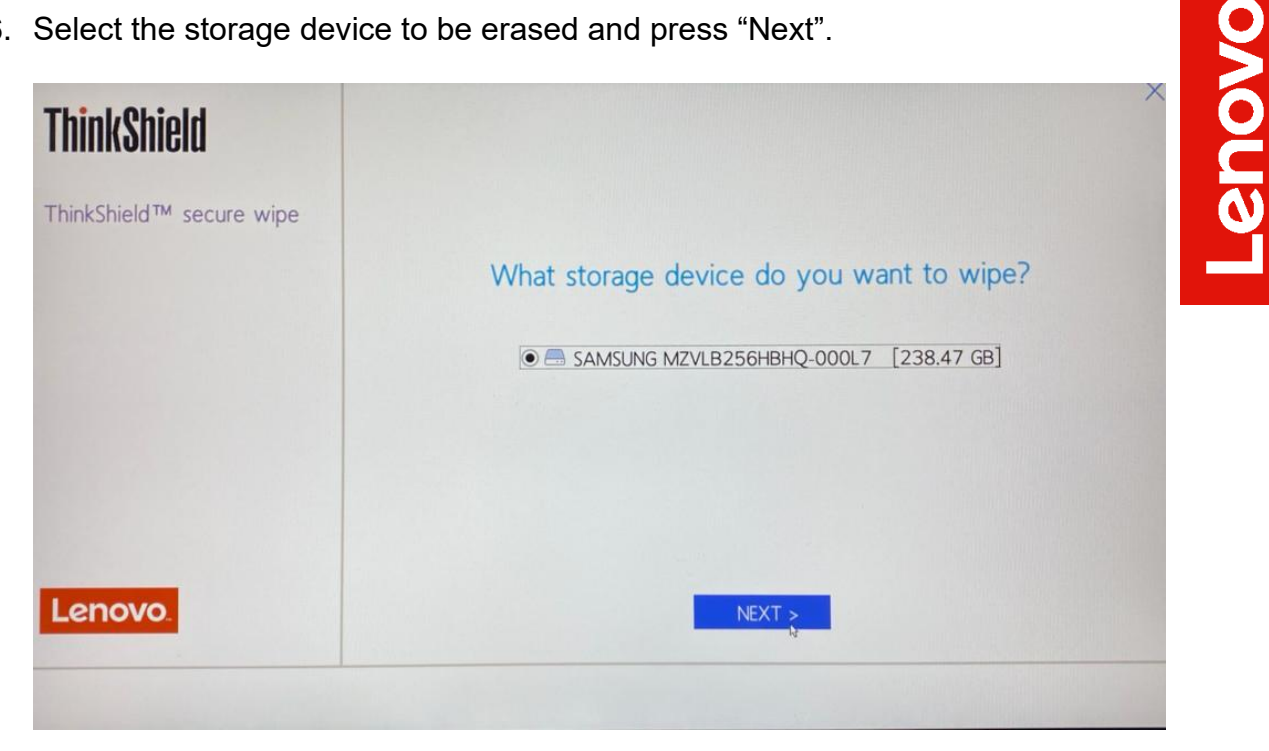

7. Select an appropriate method from the dropdown menu to securely erase the chosen drive and press "Next".

Note: ATA Secure Erase method resets all data in the standard way, while ATA Cryptographic Key Reset method resets the internal encryption key thereby making the drive data completely unreadable.

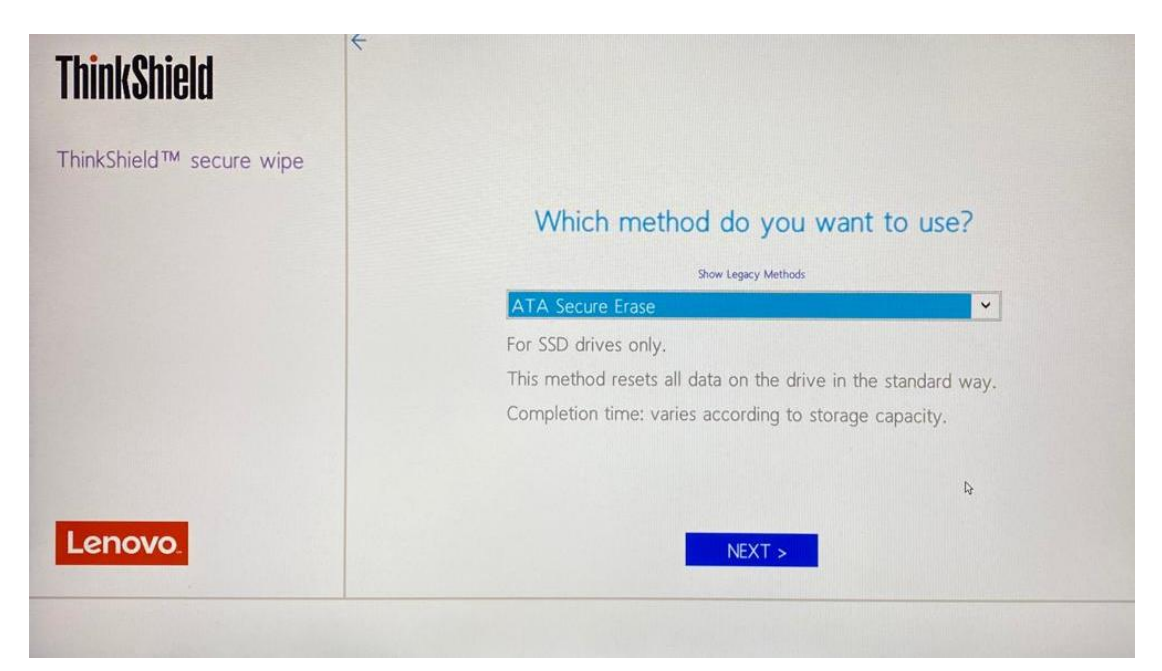

8. A warning will appear to confirm if the user wants to continue with the secure erase process. Select "Yes" to proceed.

| ThinkShield              |                                                                   |
|--------------------------|-------------------------------------------------------------------|
| ThinkShield™ secure wipe | <b>A</b>                                                          |
|                          | Before continuing please ensure the following:                    |
|                          | Make sure that a charged battery pack is installed in the system. |
|                          | All data in this disk will be erased and can not be recovered.    |
|                          | Are you sure to continue?                                         |
|                          |                                                                   |
|                          | Yes k                                                             |
| Lenovo.                  | No                                                                |

9. A progress window will appear displaying the data wiping process. Do not power off until the process is complete.

| ThinkShield              |                                                                                      |  |  |
|--------------------------|--------------------------------------------------------------------------------------|--|--|
| ThinkShield™ secure wipe | DO NOT POWER OFF DURING AN WIPE<br>Data is wiping, please wait                       |  |  |
|                          | ·∷ 8%                                                                                |  |  |
|                          | Drive: SAMSUNG MZVLB256HBHQ-000L7<br>Capacity: 238.47 GB<br>Method: ATA Secure Erase |  |  |
| Lenovo.                  | Start: 11/19/2020 at 19:52:02                                                        |  |  |

10. On completion of the process, a confirmation message will be displayed. At this time, drives are wiped successfully, and the system should be rebooted for the changes to take effect. Select "Reboot".

| ThinkShield                          |                                   |
|--------------------------------------|-----------------------------------|
| ThinkShield <sup>™</sup> secure wipe |                                   |
|                                      | Data wipe is successful!          |
|                                      | Drive: SAMSUNG MZVLB256HBHQ-000L7 |
|                                      | Capacity: 238.47 GB               |
|                                      | Method: ATA Secure Erase          |
|                                      | Start: 11/19/2020 at 19:52:02     |
|                                      | End: 11/19/2020 at 19:52:14       |
|                                      | View Wipe Log Go                  |
|                                      | Return to Top                     |
| Lenovo                               | Reboot                            |
|                                      |                                   |
|                                      |                                   |

Lenovo

11. At this point, the erase procedure is complete. Repeat the process for any additional drives that might need to be securely erased.

# Section 3 – Document Revision History

| Version | Date       | Author       | Updates                |
|---------|------------|--------------|------------------------|
| 1.0     | 03/22/2021 | Sayali Pawar | Initial launch release |